## EXPENSE REIMBURSEMENT

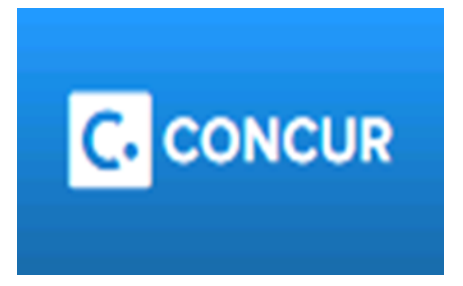

Temple employees must use Concur for <u>ALL</u> reimbursement requests:

- Travel.
- Non-Travel Food (seminar dinners, etc.).
- Miscellaneous purchases not made on P-Card or through TUMarketplace (i.e., lumber at Home Depot, art supplies etc.).

At the top of the website, click on "Expense".

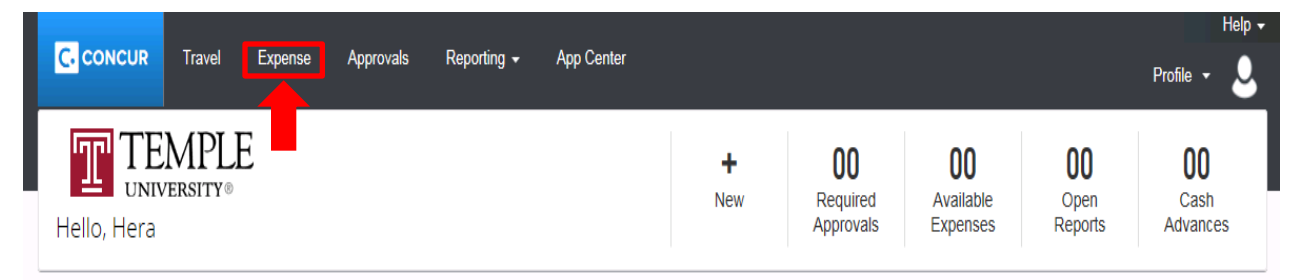

Under "Manage Expenses" you will click on "Create New Report".

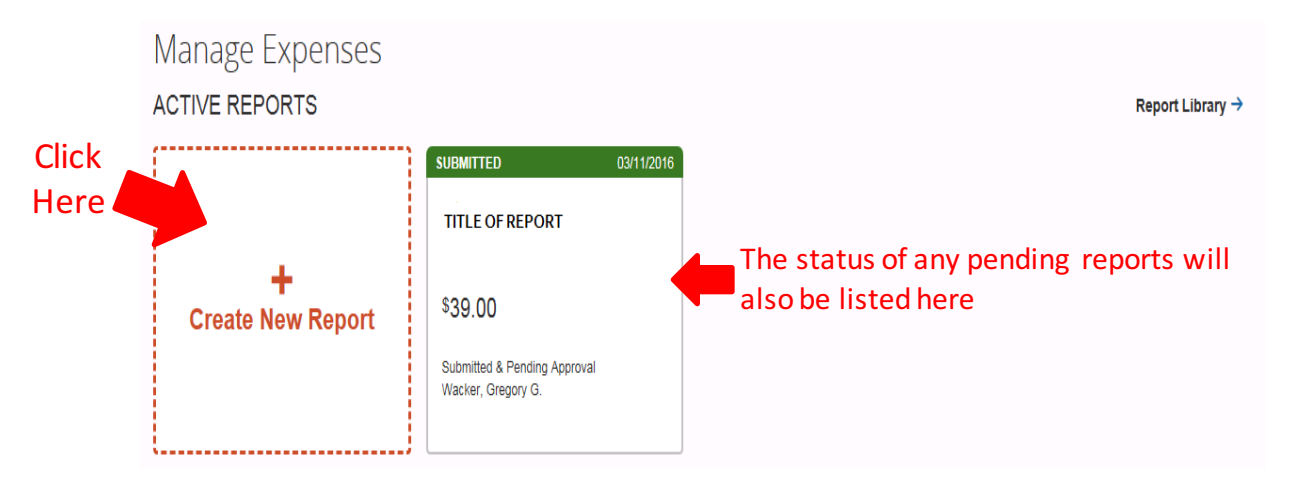

On the next screen you will fill in or select the required information marked by the red vertical line on left of each field.

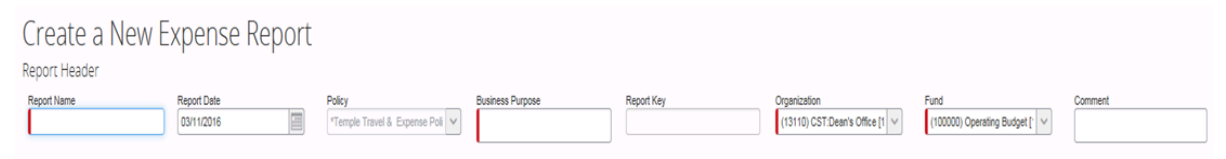

If the expenses are for a class, you must indicate in the Report Name section the class name, course number and the section number.

On the right you will be prompted to select the Org and Fund.

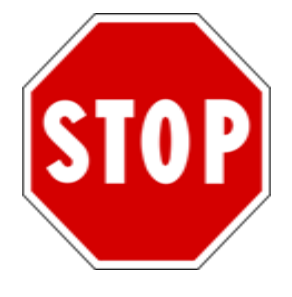

If you **DO NOT** see the FOAPAL listed, **DO NOT** create the report. See one of the Finance Team Members.

A Pop-Up will appear prompting you to create an itinerary for the report.

- 1. If you booked a flight through Concur, you can "Import Itinerary".
- 2. If you did not book a flight, then you will need to create an itinerary.
- 3. If the expense is not for travel or only for a day trip, click "Cancel". (SKIP TO PAGE 6 TO CONTINUE).

| Travel Allowances For Report: Test                                            |                                     | □ ×    |
|-------------------------------------------------------------------------------|-------------------------------------|--------|
| Create New Itinerary     Z Available Itineraries     S Expenses & Adjustments |                                     |        |
| Create New Itinerary                                                          | New Itinerary Stop                  | Save   |
|                                                                               | Go to Single Day Hinarariae Navt >> | Cancel |
|                                                                               |                                     | Samo   |

On the bottom of the pop-up screen you will see your "Available Itineraries". Click on the itinerary and then "Assign" at the top. This will assign the itinerary to your current expense report.

| irrent Itineraries               | Delete Assign       |                                  |                     |                          |
|----------------------------------|---------------------|----------------------------------|---------------------|--------------------------|
| Departure City                   | Date and Time .     | Arrival City                     | Date and Time       | Arrival Rate Location    |
| Itinerary: Test                  |                     |                                  |                     |                          |
| Philadelphia, Pennsylvania       | 03/22/2016 04:00 AM | Washington, District of Columbia | 03/22/2016 06:00 AM | DISTRICT OF COLUMBIA, US |
| Washington, District of Columbia | 03/22/2016 09:01 PM | Philadelphia, Pennsylvania       | 03/22/2016 10:00 PM | PHILADELPHIA COUNTY, US  |
| Washington, District of Columbia | 03/22/2010 03.01 PM | Filladopila, Fellisyivalla       | 03/22/2010 10.00 PM |                          |
|                                  |                     |                                  |                     |                          |
|                                  |                     |                                  |                     |                          |
|                                  |                     |                                  |                     |                          |
|                                  |                     |                                  |                     |                          |
|                                  |                     |                                  |                     |                          |

Done

When manually creating an itinerary, you MUST add at least two stops.

- 1. First entry: Departure City Arrival City.
- 2. Second entry: Departure City Arrival City.

Click "Next" at the bottom of screen to continue.

| ravel Allowances For Re                                                                                                    | port: Test                                                                                                    |                                                                          |                                                                                              | □ ×                          |
|----------------------------------------------------------------------------------------------------|----------------------------------------------------------------------------------------------------|--------------------------------------------------------------------------|----------------------------------------------------------------------------------------------|------------------------------|
| ravel Allowances For Rep<br>Edit Itinerary ② Available Itinera<br>Itinerary Info<br>Itinerary Name<br>Test<br>Add Stop Delete Rows Imp<br>Departure City +<br>1 Levittoom, Pennsylvania<br>03/17/2016 05:00 AM<br>2 Weshington, District of Colu | ort: Test<br>ries ③ Expenses & Adjustm<br>ort Itinerary<br>Arrival City<br>Washington, District of Colu<br>03/17/2016 08:00 AM<br>Levittown, Pennsylvania<br>03/20/2016 08:00 PM | ents Arrival Rate Location DISTRICT OF COLUMBIA, BUCKS COUNTY, US-PA, US | New Itinerary Stop<br>Departure City<br>Levittown, Pennsylvania<br>Date Time<br>Arrivel City |                              |
|                                                                                                    |                                                                                                    |                                                                          |                                                                                              | Save                         |
|                                                                                                    |                                                                                                    |                                                                          | Go to Single Da                                                                              | y Itineraries Next >> Cancel |

On the next screen, click on the assigned itinerary and on bottom of screen click "Next".

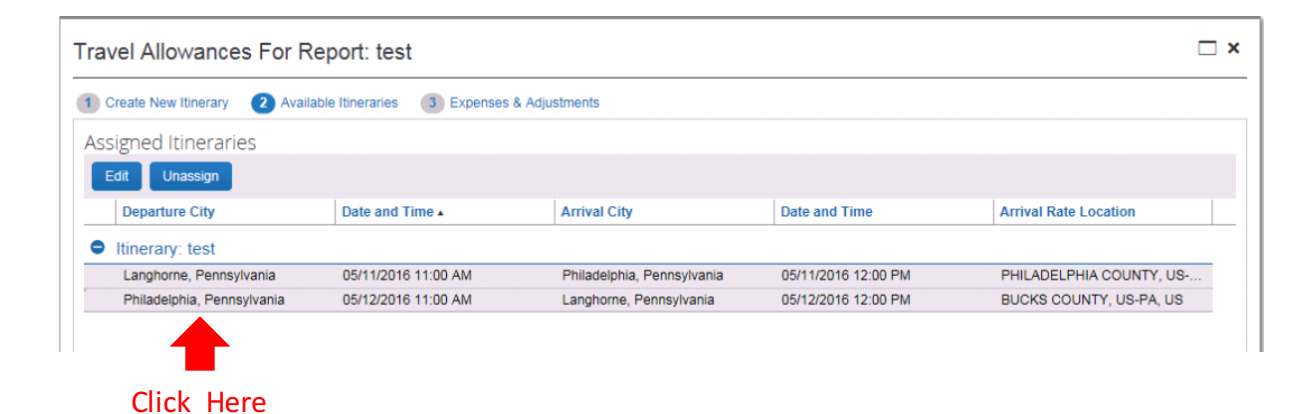

The itinerary will generate your Per Diem expenses. You can exclude the per diem rates for Breakfast, Lunch and/or Dinner by clicking on the boxes. When you are done click on "Create Expenses".

| reate New Itinerary | Available Itineraries Expenses               | & Adjustments Reimburg | sable Allowances Summary |                 |           |
|---------------------|----------------------------------------------|------------------------|--------------------------|-----------------|-----------|
| Show dates from     | to                                           | Go                     |                          |                 |           |
| Exclude   All       | Date/Location .                              | Breakfast Provided     | Lunch Provided           | Dinner Provided | Allowance |
|                     | 03/17/2016<br>Washington, District of Columb |                        |                          |                 | \$69.00   |
|                     | 03/18/2016<br>Washington, District of Columb |                        |                          |                 | \$69.00   |
|                     | 03/19/2016<br>Washington, District of Columb |                        |                          |                 | \$69.00   |
|                     | 03/20/2016<br>Washington, District of Columb |                        |                          |                 | \$69.00   |

If you need to make changes to your Per Diem expenses, click on "Details", then "Expenses & Adjustments".

| Te   | est           |                                    |                                      |       |
|------|---------------|------------------------------------|--------------------------------------|-------|
| +    | New Expense   | + Quick Expenses Import Expenses • | Details • Receipts • Print / Email • | _     |
| Expe | enses         | Move                               | Report<br>Report Header              |       |
|      | Date •        | Expense Type                       | Totals                               |       |
| Add  | ng New Expens | se                                 | Audit Trail                          |       |
|      | 03/22/2016    | Taxi - 7500                        | Audit frail                          | r e.  |
|      | 02/02/0040    | Philadelphia, Pennsylvania         | Approval Flow                        |       |
|      | 03/22/2016    | Philadelphia, Pennsylvania         | Comments                             |       |
|      | 03/22/2016    | Conference Reg Fees - 7314         | Cash Advances                        | te    |
|      | 0             | Washington, District of Columbia   | Available                            | - e   |
|      | •             |                                    | Assigned                             |       |
|      |               |                                    | Allocations                          | lo    |
|      |               |                                    | Allocations                          | st    |
|      |               |                                    |                                      | en    |
|      |               |                                    | I ravel Allowances                   | h F   |
|      |               |                                    | New Itinerary                        | y I   |
|      |               |                                    | Available Itineraries                |       |
|      |               |                                    | Expenses & Adjustments               | E     |
|      |               |                                    | Reimbursable Allowances Summary      | P     |
|      |               |                                    | Cooch Too                            | /<br> |

If you need to change the details of your itinerary or add a stop, click on "Details" and on the drop down menu select "Available Itineraries".

| Te   | est          |                                                                           |                |                   |                            |                 |      |
|------|--------------|---------------------------------------------------------------------------|----------------|-------------------|----------------------------|-----------------|------|
| (+)  | New Expense  | + Quick Expenses Impo                                                     | ort Expenses * | Details •         | Receipts • F               | Print / Email • | _    |
| Expe | Date •       | Expense Type                                                              | Move *         | Report<br>Report  | t Header                   |                 |      |
| Addi | ng New Expen | se                                                                        |                | Totals<br>Audit 1 | Frail                      |                 |      |
|      | 03/22/2016   | Taxi - 7500<br>Philadelphia, Pennsylvania                                 |                | Approv            | val Flow                   |                 | 'e   |
|      | 03/22/2016   | Train - 7500<br>Philadelphia, Pennsylvania                                | :              | Comm              | ents                       |                 | H    |
|      | 03/22/2016   | 03/22/2016 Conference Reg Fees - 7314<br>Washington, District of Columbia |                |                   | Cash Advances Available    |                 |      |
|      | •            |                                                                           |                | Assign            | ed                         |                 | 1    |
|      |              |                                                                           |                | Allocation        | 15                         |                 | lo   |
|      |              |                                                                           |                | Alloca            | tions                      |                 | ster |
|      |              |                                                                           |                | Travel All        | owances                    |                 | hF   |
|      |              |                                                                           |                | New It<br>Availa  | inerary<br>ble Itineraries |                 | y I  |
|      |              |                                                                           |                | Expen             | ses & Adjustmen            | nts             | E    |
|      |              |                                                                           |                | Reimb             | ursable Allowand           | ces Summary     | P    |

Once you have created your itinerary (or clicked "Cancel" to bypass the itinerary) the expense menu screen will appear and you can select the type of expenses you want reimbursement under., i.e., "Employee Hotel", "Taxi", etc.

| ew Expense                                                                           |                                                      |                                                     |                                               |                                          | Available Receipts |
|--------------------------------------------------------------------------------------|------------------------------------------------------|-----------------------------------------------------|-----------------------------------------------|------------------------------------------|--------------------|
| Expense Type To create a new expense, click the appropria Recently Used Expense Type | te expense type below or type the expense type<br>ES | in the field above. To edit an existing expense, cl | ick the expense on the left side of the page. |                                          |                    |
| Employee Hotel - 7500                                                                | Taxi - 7500                                          | Air Fare Employee - 7500                            | Misc-only when type is not listed - 7600      | Food Non Travel Related - 7602           |                    |
| All Expense Types                                                                    |                                                      |                                                     |                                               |                                          |                    |
| Air                                                                                  | Athletics                                            | Automobile                                          | Business Expenses                             | Meals                                    |                    |
| Air Fare Employee - 7500                                                             | Recruiting Perdiem - 7036                            | Student Mileage - 7502                              | Moving Expense - 7601                         | Guest Individual Meals - 7501            |                    |
| Air Fare Guest - 7501                                                                | Recruiting Rental Car Gas - 7036                     | Tolls - 7500                                        | Online Fees - 7424                            | Student Individual Meals - 7502          |                    |
| Air Fare Student - 7502                                                              | Team Apparel - 7266                                  | Business Expenses                                   | Postage - 7425                                | Miscellaneous                            |                    |
| Airline Add on Fees - 7500                                                           | Team Equipment - 7032                                | Books Not Library - 7203                            | Software - 7201                               | Misc-only when type is not listed - 7600 |                    |
| Travel Agency Fee - 7507                                                             | Team Meals Away - 7038                               | Business Meals - 7500                               | Stationery and Supplies-7207                  | Participant                              |                    |
| Athletics                                                                            | Team Meals Home - 7034                               | Business Supplies - 7240                            | Subscriptions - 7330                          | Participant Incentive Payments - 7358    |                    |
| Admin Travel Expenses - 7500                                                         | Team Travel Expenses - 7038                          | Conference Reg Fees - 7314                          | Travel – Foreign – 7505                       | Participant Support - 7357               |                    |
| Admin Travel Per Diem - 7500                                                         | Team Travel Van Gas - 7038                           | Conference Services - 7480                          | Lodging                                       | Transportation                           |                    |
| Audio/∕isual - 7440                                                                  | Automobile                                           | Dues in Associations - 7320                         | Employee Hotel - 7500                         | Limo 7500                                |                    |
| Coach Team Travel Per Diem - 7038                                                    | Car Rental - 7510                                    | Entertainment - 7506                                | Guest Hotel - 7501                            | Dublia Transit 7500                      |                    |
| Holiday Living Expenses - 7030                                                       | Employee Mileage - 7500                              | Food Non Travel Related - 7602                      | Personal Residence - 7500                     | Subway - 7500                            |                    |
| Home Game Expenses -7034                                                             | Gas for Rental -7509                                 | General Retail - 7245                               | Student Hotel - 7502                          | Tavi - 7500                              |                    |
| Recruiting Expenses - 7036                                                           | Guest Mileage - 7501                                 | Lab Fees - 7214                                     | Meals                                         | Train - 7500                             |                    |
| Recruiting Mileage-7036                                                              | Parking - 7365                                       | License Fees -7312                                  | Employee Individual Meals - 7500              |                                          |                    |

Meal Receipts-if it is for 10 people or less, you must list each person who attended. If it is for more than 10 people, you must list in the comment section that this is for a group of 10 and more and what the meal is for.

If you have a receipt and there isn't an expense type listed, select miscellaneous and indicate in detail what the expense is for in the comment section.

All sections that are requiring information will be marked by the red vertical line on left of each field.

All expenses over \$25, must have a receipt attached to the expense. The receipt must be an itemized receipt and not your credit card receipt.

If you lose a receipt, you can click on "Receipt" and then "Missing Receipt Affidavit". Please list in full detail what the expense was for and where it was from.

A list of your expenses will populate on the left side of the screen. If you need to make corrections to any expense, click on the item and the right-side of the screen will go back to the input fields for that expense.

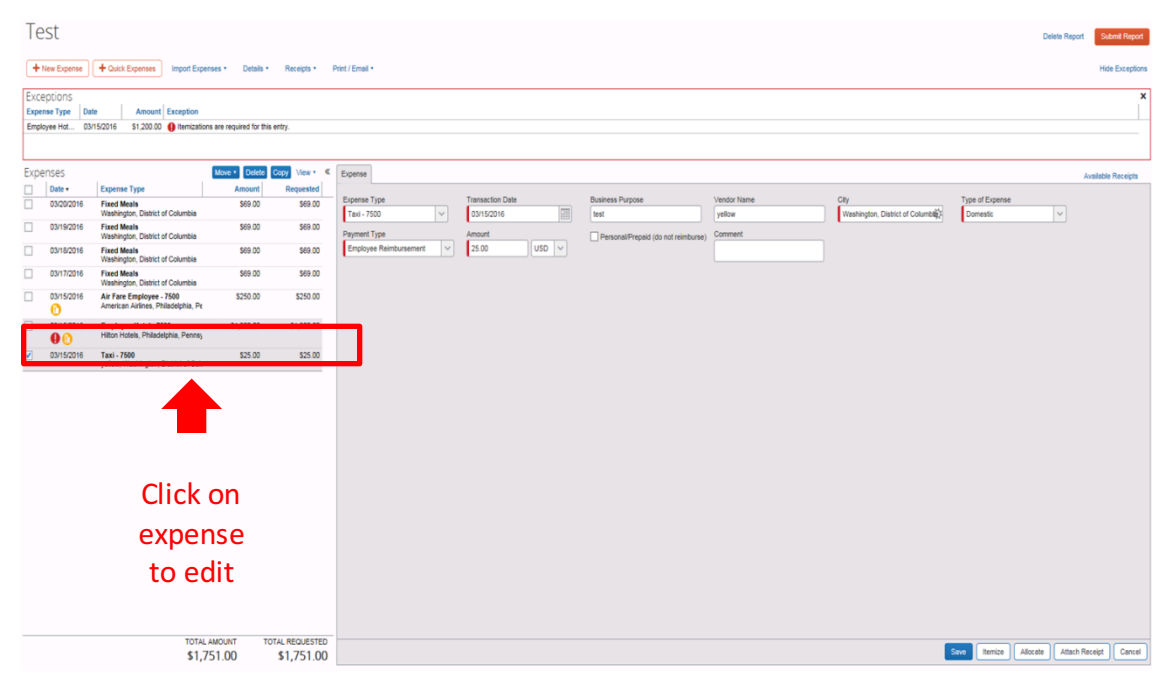

If you booked your flight via Concur or through World Travel, the flight has already been paid and the charge applied to the designated FOAP.

You will need to go into the Air Fare expense and click on the box marked "Personal/Prepaid".

Expense Available Receipts Business Purnose Ticket Number Expense Type Transaction Date Vendor Airline Travel Service Code 03/15/2016 Air Fare Employee - 7500  $\sim$ :::: 123333322111 American Airlines × Test Coach Class City of Purchase Type of Expense Payment Type Amount Personal/Prepaid (do not reimburse)  $\mathbf{v}$ Employee Reimbursement USD 🗸 Philadelphia, Pennsylvania Domestic  $\mathbf{v}$ 250.00

This option applies to ALL expense that were prepaid.

Hotel expenses require that you itemize the nightly charges. Once you create the expense, you will click on the "Itemize" button on the bottom right.

| Expense Nightly Lodging Expenses       |                             |                          |                         |                                    | Available Receipts          |
|----------------------------------------|-----------------------------|--------------------------|-------------------------|------------------------------------|-----------------------------|
| Expense Type<br>Employee Hotel - 7500  | Transaction Date 03/15/2016 | Business Purpose<br>Test | Vendor<br>Hilton Hotels | City<br>Philadelphia, Pennsylvania | Type of Expense<br>Domestic |
| Payment Type<br>Employee Reimbursement | Amount<br>12,000.00 USD V   | Travel Allowance         | Comment                 |                                    |                             |

This will direct you to the "Nightly Lodging Expenses" tab. Enter the "Check-in Date" and the "Number of Nights" field will populate.

You must enter the room rate and taxes charge or select the box that will combined the room rate and taxes. TIP: If room rates vary by night, average out the cost of the rate.

Internet, parking, etc. should be added under "Additional Charges".

| Expense Nightly Lodging Expenses       |                                            | Available Receipts |
|----------------------------------------|--------------------------------------------|--------------------|
| Check-in Date                          | Check-out Date Number of Nights 03/15/2016 |                    |
| Recurring Charges (each nigh           | nt)                                        |                    |
| Room Rate                              | Room Tax                                   |                    |
| Other Room Tax 1                       | Other Room Tax 2                           |                    |
| Combine room rate and taxes into a     | single entry                               |                    |
| Additional Charges (each night         | ht)                                        |                    |
| Expense Type<br>Choose an expense type | Amount                                     |                    |
| Expense Type<br>Choose an expense type | Amount                                     |                    |

Concur will convert any foreign currency charges to U.S. Dollars. When you input the amount of the charge, on the left, change USD to the appropriate current and the system will automatically calculate the appropriate U.S. Dollar amount for reimbursement.

| Expense                                                                               | Nightly Lodging Expenses |                             |                          |                         |                                    |                             | Available Receipts |  |
|---------------------------------------------------------------------------------------|--------------------------|-----------------------------|--------------------------|-------------------------|------------------------------------|-----------------------------|--------------------|--|
| Expense T<br>Employe                                                                  | Type<br>2e Hotel - 7500  | Transaction Date 03/15/2016 | Business Purpose<br>Test | Vendor<br>Hilton Hotels | City<br>Philadelphia, Pennsylvania | Type of Expense<br>Domestic |                    |  |
| Employe                                                                               | e Reimbursement          |                             |                          |                         |                                    |                             |                    |  |
| Amount X Rate (USD=1 JPY) =Amount in USD<br>12,000 JPY V 0.00878400 105.41 Conversion |                          |                             |                          |                         |                                    |                             |                    |  |
|                                                                                       | Anowance                 |                             |                          |                         |                                    |                             |                    |  |
|                                                                                       |                          |                             |                          |                         |                                    |                             |                    |  |

Any expense that is not properly itemized or does not have a receipt attached will display a warning error. These errors must be corrected.

If you hover your mouse over the warning icons, a pop-up will appear explaining the error.

| Te  | est             |                                                                |                           |                     |                     |
|-----|-----------------|----------------------------------------------------------------|---------------------------|---------------------|---------------------|
| +   | New Expense     | + Quick Expenses Import Ex                                     | penses • Details •        | Receipts *          | Print / Email *     |
| Exp | enses<br>Date • | Expense Type                                                   | Move • Delete 0<br>Amount | Receipts<br>Check R | Required<br>eceipts |
| Add | ling New Expen  | se                                                             |                           | View Ava            | ailable Receipts    |
|     | 03/22/2016      | Taxi - 7500<br>Philadelphia, Pennsylvania                      | \$25.00                   | Missing I           | Receipt Affidavit   |
|     | 03/22/2016      | Train - 7500<br>Philadelphia, Pennsylvania                     | \$200.00                  | \$200.00            |                     |
|     | 03/22/2016      | Conference Reg Fees - 7314<br>Washington, District of Columbia | \$350.00                  | \$350.00            | All Expense Tyr     |
|     |                 |                                                                |                           |                     | Air                 |

Note: Any expense \$25.00 or less does not require a receipt. However, it is recommended you included all receipts.

If you lose a receipt, you can click on "Receipt" and then "Missing Receipt Affidavit". Please list in full detail what the expense was for and where it was from. If you need to change the FOAP assignment or allocate expense between more than one FOAP, click on "Details" and from the drop-down menu, click on "Allocations".

| Te   | est                      |                                                                                              |            |         |                                |                                                    |                        |                |
|------|--------------------------|----------------------------------------------------------------------------------------------|------------|---------|--------------------------------|----------------------------------------------------|------------------------|----------------|
| +    | New Expense              | + Quick Expenses                                                                             | Import Exp | enses • | Details •                      | Receipts •                                         | Print / Email 🔹        |                |
| Expe | enses                    | Expense Type                                                                                 |            | Move •  | Report<br>Repor<br>Totals      | t Header                                           |                        |                |
|      | 03/22/2016<br>03/22/2016 | Taxi - 7500<br>Philadelphia, Pennsylva<br>Train - 7500                                       | ania       |         | Audit<br>Appro<br>Comm         | Trail<br>val Flow<br>nents                         |                        | r e<br>1       |
|      | 03/22/2016               | Philadelphia, Pennsylvania<br>Conference Reg Fees - 7314<br>Washington, District of Columbia |            |         | Cash Advances<br>Available     |                                                    |                        | te<br>2        |
|      |                          |                                                                                              |            |         | Assigr<br>Allocation<br>Alloca | ned<br>tions                                       |                        | lo<br>st       |
|      |                          |                                                                                              |            |         | Travel All                     | owances<br>tinerary                                |                        | ei<br>1 I<br>y |
|      |                          |                                                                                              |            |         | Availa<br>Exper<br>Reimb       | ble Itineraries<br>ses & Adjustn<br>pursable Allow | nents<br>ances Summary | E<br>P         |

Click on the boxes individually or select all, then click on "Allocate Selected Expenses" button.

Allocations for Report: Test

| Expense List                     |                    | Allocations    |                   |                |        |      |                  |
|----------------------------------|--------------------|----------------|-------------------|----------------|--------|------|------------------|
| Allocate Selected Expenses Clear | Selections Summary | Allocate By: • | Add New Allocatio | n Delete Selec |        |      | Add to Favorites |
| Select Group •                   |                    | Percentage     | Charge Group      | * Organization | * Fund | Code |                  |
| Date - Expense T Group           | p Amount           |                |                   |                |        |      |                  |
| 03/22/2016 Taxi - 7500           | \$25.00            |                |                   |                |        |      |                  |
| 03/22/2016 Train - 7500          | \$200.00           |                |                   |                |        |      |                  |
| ☑ 03/22/2016 Conferenc           | \$350.00           |                |                   |                |        |      |                  |
| <b></b>                          |                    |                |                   |                |        |      |                  |

On the right-side of the screen:

- 1. "Allocate By" Percentage or by specific amount
- 2. "Add New Allocation" Select another FOAP to charge
- 3. Under Organization and Fund change FOAP assigned to all or selected expenses

Allocations for Report: Test

| Expense List                     |              |                  |          | Allo | Allocations   |                   |                 |               |                |                |
|----------------------------------|--------------|------------------|----------|------|---------------|-------------------|-----------------|---------------|----------------|----------------|
| Allocate Selecte                 | ed Expenses  | Clear Selections | Summary  | A    | llocate By: • | Add New Allocatio | n Delete Select |               | Favorites • Ad | d to Favorites |
| Select Group •                   |              |                  |          | •    | Percentage    | Charge Group      | * Organization  | * Fund        | Code           |                |
| Data                             | Expanse T    | Group            | Amount   | []   | Amount        | (908750948) 13    | (13110) CST:    | (100000) Oper | 908750948-131  |                |
| <ul> <li>✓ 03/22/2016</li> </ul> | Taxi - 7500  | Group            | \$25.00  |      |               |                   |                 | •             |                |                |
| ✓ 03/22/2016                     | Train - 7500 |                  | \$200.00 |      |               |                   |                 |               |                |                |
| ✓ 03/22/2016                     | Conferenc    |                  | \$350.00 |      |               |                   | -               | _             |                |                |
|                                  |              |                  |          |      |               |                   | Change          | FOAP          |                | 4.4            |

When you are finished adding all expenses, you will hit the "Submit Report" button on the upper right corner of the screen.

| Te   | st           |                                                                |                   |                       |                                      |                                               |                                                              |                                                | Delete                         | Re art Submit Report |
|------|--------------|----------------------------------------------------------------|-------------------|-----------------------|--------------------------------------|-----------------------------------------------|--------------------------------------------------------------|------------------------------------------------|--------------------------------|----------------------|
| +    | New Expense  | + Quick Expenses Import Expe                                   | enses * Details * | Receipts • F          | Print / Email •                      |                                               |                                                              |                                                |                                |                      |
| Expe | Date •       | Expense Type                                                   | Move • Delete C   | View • 《<br>Requested | New Expense                          |                                               |                                                              |                                                |                                | Available Receipts   |
| Addi | ng New Exper | se                                                             |                   |                       | Expense Type                         |                                               |                                                              |                                                |                                |                      |
|      | 03/22/2016   | Taxi - 7500<br>Philadelphia, Pennsylvania                      | \$25.00           | \$25.00               | To create a new expense, click the a | ppropriate expense type below or type the exp | ense type in the field above. To edit an existing expense, c | lick the expense on the left side of the page. |                                |                      |
|      | 03/22/2016   | Train - 7500<br>Philadelphia, Pennsylvania                     | \$200.00          | \$200.00              | Employee Hotel - 7500                | e Types<br>Taxi - 7500                        | Air Føre Employee - 7500                                     | Misc-only when type is not listed - 7600       | Food Non Travel Related - 7602 |                      |
|      | 03/22/2016   | Conference Reg Fees - 7314<br>Washington, District of Columbia | \$350.00          | \$350.00              | All Expense Types                    |                                               |                                                              |                                                |                                |                      |
|      |              |                                                                |                   |                       | Air                                  | Athletics                                     | Automobile                                                   | Business Expenses                              | Meals                          |                      |

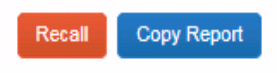

If you need to make changes after a report is submitted, you can click on the "Recall" button on the upper right corner.

## **EXPENSE REPORTS**

To look up past reports submitted, Click on "Report Library on the right side of screen.

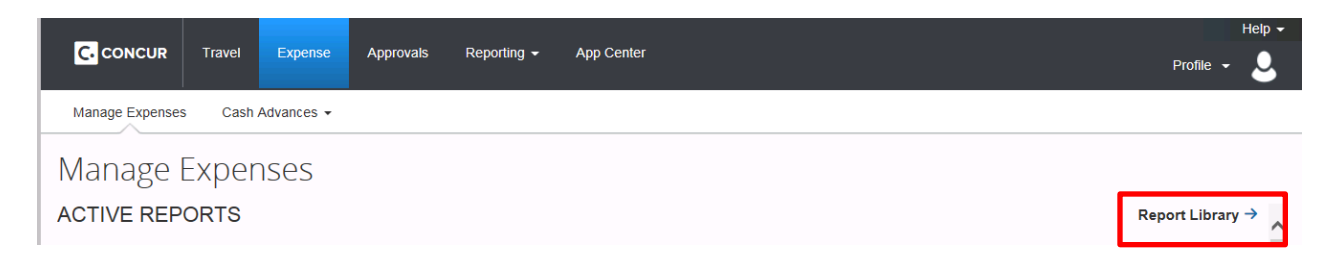

## The report screen defaults to Reports submitted within the last 90 Days.

| Reports for last 90 Days              |                                  |                                                                       |          |                       |             |         |                  |  |  |
|---------------------------------------|----------------------------------|-----------------------------------------------------------------------|----------|-----------------------|-------------|---------|------------------|--|--|
| Vew * Create & Edit * Import Expenses |                                  |                                                                       |          |                       |             |         |                  |  |  |
|                                       | Report Name                      | Comments                                                              | Status   | Payment Status        | Report Date | Total   | Requested Amount |  |  |
|                                       | Event planning<br>Events for CST | receipt                                                               | Approved | Extracted for Payment | 04/04/2016  | \$16.00 | \$16.00          |  |  |
|                                       | gift bags<br>gift bags           | Report's approval time expired and it was sent to<br>another manager. | Approved | Extracted for Payment | 03/11/2016  | \$39.00 | \$39.00          |  |  |

## Reports for last 90 Days

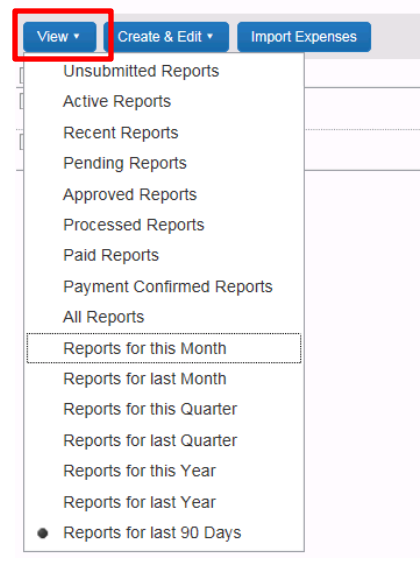

To view reports outside this period, click on "View" and a drop down menu will appear. Select the parameters you want to generate a new report list.

Once you find the report you want, click on the report you want to view and it will direct you to the expense details.